Adding a <u>User</u> to GeoTab (Giving a user access to see vehicles in GeoTab)

- Groups filter All **MY**GEOTAB" æ Q Search for a user Q Search ΦF 🔓 Dashboard 🕼 Assets **Users & Drivers** 🖽 Мар Name Productivity +ž Compliance +00 Safety +Ŋ Maintenance +Ø Sustainability +ස People **Users & Drivers** Clearances Work Hours Holidays
- 1. In the lefthand menu on GeoTab, go to People and select Users and Drivers

2. Once you have opened the User List, select Add from the top of the screen

| <b>my</b> geotab <sup>∞</sup> | Groups filter   All groups selected |                                       |           |  |
|-------------------------------|-------------------------------------|---------------------------------------|-----------|--|
| Q Search @F                   | Q Search for a user Filter V        | 📄 🚊 Sort by: Username (email) 🗸 🖌 🕹 🕹 | Report V  |  |
| Dashboard GJ Assets           | Users 📮                             |                                       |           |  |
| Productivity +                | Name                                | Username (email)                      | User type |  |

3. The Add User page will open. Under <u>User Information</u>, enter the user's email address, first name, and last name. Click the dropdown menu next to <u>Groups</u>, select ARI Integration, Bill Code, then select the appropriate bill code(s) for the user.

\*Do not make a selection for "Additionally allow reporting by these groups". Contact FMD to enable reporting for the user.

| <b>MY</b> GEOTAB" |                        |    | Groups filter                                                                                                    | All groups selected                                                                                                    |  |  |
|-------------------|------------------------|----|----------------------------------------------------------------------------------------------------|----------------------------------------------------------------------------------------------------|--|--|
| Q Search OF       |                        | ٥F | Add User 🔉                                                                                                    |                                                                                                    |  |  |
| 6                 | 🙆 Dashboard 🛛 🖓 Assets |    |                                                                                                    |                                                                                                    |  |  |
| 🖽 Мар             |                        |    | User Driver UI Settings I                                                                                                    | Map Settings Beta Features System Communications Support                                                                         |  |  |
| •                 |                        |    | USER INFORMATION                                                                                                    |                                                                                                    |  |  |
| ⊕                 | Productivity           | +  | Username (Email)                                                                                                    |                                                                                                    |  |  |
| ž                 | Compliance             | +  |                                                                                                    | Users without a valid email address will not receive emailed reports and                                                         |  |  |
| 00                | Safety                 | +  |                                                                                                    | exception notifications. They will also not be able to reset their own<br>password, and will require help from an Administrator. |  |  |
| B                 | Maintenance            | +  |                                                                                                    |                                                                                                    |  |  |
| Ø                 | Sustainability         | +  | First name                                                                                                    |                                                                                                    |  |  |
| 8                 | People                 | +  | Last name                                                                                                    |                                                                                                    |  |  |
|                   |                        |    | Designation                                                                                                    |                                                                                                    |  |  |
| đ                 | Messages               |    |                                                                                                    |                                                                                                    |  |  |
| $\cap$            | Notifications          |    | Employee number                                                                                                    |                                                                                                    |  |  |
|                   | Video Recordin         | as | Phone number                                                                                                    | <b>I+I</b> ↓ Ext.                                                                                                    |  |  |
| Ŀ                 | Reports                | +  | Groups                                                                                                    | Select groups                                                                                                    |  |  |
| ę                 | Groups & Rules         | +  |                                                                                                    | AD94 ×                                                                                                    |  |  |
|                   |                        |    | Data access                                                                                                    | AD94 Modify                                                                                                    |  |  |
| /٨                | Marketplace            |    | Additionally allow reporting by these groups                                                                                                    | Select groups v                                                                                                    |  |  |
| ?                 | Support                | +  |                                                                                                    | None Selected                                                                                                    |  |  |
| ¢                 | System                 | +  | Selecting <b>additional reporting groups</b> will not allow the user to access additional assets apart from those in the Data Scope, but they will be able to use selected groups as a report filter. |                                                                                                    |  |  |

 On the same page, under <u>Authentication and Security</u>, select **YES** for "force password change on next login". Next to <u>Security Clearance</u>, click the dropdown menu and select "<u>AFC Admin – State of West Virginia</u>".

| my      | GEOTAB"          |        | Groups filter                                                                                                    | <ul> <li>All gr</li> </ul> | oups selected                                                                                                    |                           |         |  |
|---------|------------------|--------|----------------------------------------------------------------------------------------------------|----------------------------|----------------------------------------------------------------------------------------------------|---------------------------|---------|--|
| ٩       | Search           | ٥F     | User Driver UI Sett                                                                                                    | ngs Map S                  | Settings Beta Featu                                                                                                    | res System Communications | Support |  |
| â       | Dashboard 😡      | Assets |                                                                                                    |                            | AD94                                                                                                    |                           | ×       |  |
|         | 🖽 Мар            |        | Data access                                                                                                    |                            | AD94                                                                                                    |                           | Modify  |  |
| ⊕       | Productivity     | +      | Additionally allow reportin these groups                                                                                                    | ig by                      | Select groups                                                                                                    | ~                         |         |  |
| 1       | Compliance       | +      |                                                                                                    |                            | None Selected                                                                                                    |                           |         |  |
| 80<br>8 | Safety           | +      | Selecting <b>additional reporting groups</b> will not allow the user to access additional assets apart from those in the Data Scope, but they will be able to use selected groups as a report filter.                                                                              |                            |                                                                                                    |                           |         |  |
| Ø       | Sustainability   | +      | For example: We have a structure with Entire Organization > Canada > Ontario and Entire Organization > Departments > Delivery<br>Trucks. The user may be limited to Data Scope 'Ontario', but also may want to run reports for 'Delivery Trucks' (limited by their<br>Data Scope). |                            |                                                                                                    |                           |         |  |
| De      | People           | +      | AUTHENTICATION AND SEC                                                                                                    | URITY                      |                                                                                                    |                           |         |  |
| þ       | Messages         |        | Force password change o<br>login                                                                                                    | n next                     | Yes                                                                                                    | No                        |         |  |
| Q       | Notifications    |        | Authentication type                                                                                                    |                            | An email will be sent to this user with a link to log in and change their password. This link will expire one hour from when it was sent. |                           |         |  |
| □a      | Video Recordings |        |                                                                                                    |                            | Denie Authenticatio                                                                                                    |                           |         |  |
| -       | Reports          | +      |                                                                                                    |                            | Basic Authentication                                                                                                    |                           |         |  |
| မွ      | Groups & Rules   | +      |                                                                                                    |                            | Basic Authentication:<br>If you're unsure which authentication type to use, then select Basic<br>Authentication.                          |                           |         |  |
|         |                  |        | Security clearance                                                                                                    |                            | AFC Admin - State                                                                                                    | of West Virginia          | ~       |  |
| /٨      | Marketplace      |        | Comments                                                                                                    |                            |                                                                                                    |                           |         |  |
| ?       | Support          | +      |                                                                                                    |                            |                                                                                                    |                           |         |  |
| ⊚       | System           | +      |                                                                                                    |                            |                                                                                                    |                           | li      |  |

5. Click "save" at the top of the screen. An email will be sent to the user with a link to set their password (note, this link will expire one hour after it was sent). After the user has confirmed their GeoTab account, they will have access to see vehicles in GeoTab.

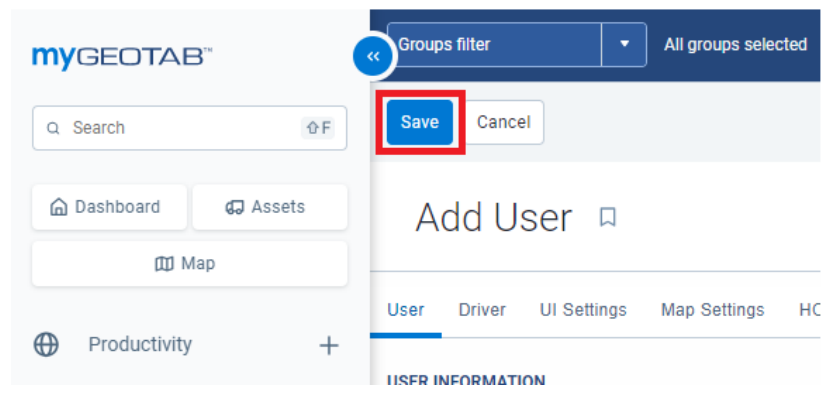